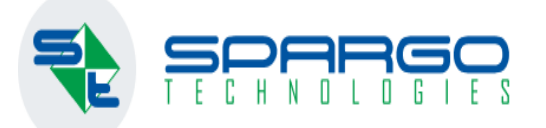

### Инструкция по печатной форме смены ставок НДС

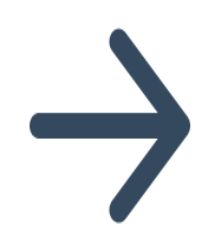

# Содержание

| I. Подключение печатной формы                  | 2 |
|------------------------------------------------|---|
| II. Запуск печатной формы для смены ставок НДС | 4 |

### I. Подключение печатной формы

Подключение печатной формы производится через главное меню «Сервис ⇒ «Обновление отчётов»

| Z   |                         | % 🍝               | 🔒 🛃 🕌             | : : :         | 8 🗢 👘 👔                                         | 8 🗟 🖥 📀 🤇     | 2 🗗 ?                  |             | F3 TAIL     | 3.8.92250.17 от 1                                                                                               | 9.10.2023     | - = x                  |
|-----|-------------------------|-------------------|-------------------|---------------|-------------------------------------------------|---------------|------------------------|-------------|-------------|----------------------------------------------------------------------------------------------------|---------------|------------------------|
| ¢   | Файл                    | Главная           | Докуме            | нты Учет      | Внешние отчеты                                  | Справочники   | Сервис                 | Окна        | Справка     | Поиск Введите т                                                                                                 | екст для поис | ка                     |
| н   | ф<br>Іастройк<br>истемы | и Обме<br>• подра | н между<br>азделе | Калькулятор   | Закрытие перис<br>В Гибкие отчеты<br>Свёртка БД | ода 🚮 Внешние | е склады<br>обзвона по | отсрочен    | ным рецепта | м Журнал заказов<br>Здравсити                                                                                   | ) Рассылка но | востей                 |
| Ĩ 🖸 | Сист                    | емные ко          | нстанты           |               |                                                 |               |                        |             |             |                                                                                                    |               |                        |
| C   | Сист                    | емные со          | общения           |               |                                                 |               |                        |             |             |                                                                                                    |               |                        |
| C   | Доп                     | олнительн         | ные атриб         | уты           |                                                 |               |                        |             |             |                                                                                                    |               |                        |
| C   | Доп                     | олнительн         | ные атриб         | уты для строк |                                                 |               |                        |             |             |                                                                                                    |               |                        |
| C   | Наст                    | ройка ша          | блона пе          | чати ценников | з и этикеток                                    |               |                        |             |             |                                                                                                    |               |                        |
| G   | KKM                     |                   |                   |               |                                                 |               |                        |             |             |                                                                                                    |               |                        |
| C   | Наст                    | ройки ре          | гистратор         | а выбытия     |                                                 |               |                        |             |             |                                                                                                    |               |                        |
| G   | Счет                    | чики пос          | етителей          |               |                                                 |               |                        |             |             |                                                                                                    |               |                        |
| e   | Точк                    | и доступа         | 1                 |               |                                                 |               |                        |             |             |                                                                                                    |               |                        |
| G   | Репл                    | икация            |                   |               |                                                 |               | •                      |             |             |                                                                                                    |               |                        |
| e   | Hact                    | ройки от          | крытого п         | ериода        |                                                 |               | - )CI                  | (ВЫ         | и Мо        | СКОВСКОЙ                                                                                                    | ι обл.        | )                      |
| G   | Разн                    | ые полезі         | ные скрип         | ты            |                                                 |               |                        | `           |             |                                                                                                    |               |                        |
| G   | Упра                    | вление в          | есами             |               |                                                 |               | ep                     | り           |             |                                                                                                    |               |                        |
|     | Обн                     | овление о         | тчетов            |               |                                                 |               |                        |             |             |                                                                                                    |               |                        |
| C   | Груг                    | пы отчет          | DB                |               |                                                 |               | ep                     | り           |             |                                                                                                    |               |                        |
| G   | Упра                    | вление о          | тчетами           |               |                                                 |               | 30 д                   | ,o 18.00 (i | мску        |                                                                                                    |               |                        |
| C   | Дост                    | уп к упра         | влению о          | тчетами       |                                                 |               |                        |             |             |                                                                                                    |               |                        |
| 0   | Наст                    | ройка пр          | окси              |               |                                                 |               |                        |             |             |                                                                                                    |               |                        |
| •   | Hact                    | ройка пр          | ичин спис         | ания          |                                                 |               | ABTO                   | оизация: V  | Vindows     | Аптека 1 Не Ри                                                                                                  | гла, кол 118  | Вхол: Алминистратор    |
|     | Hace                    |                   | 00073 334         | 2208          |                                                 |               |                        |             |             | The second second second second second second second second second second second second second second second se | 110,100,110   | energy requiring porop |

Далее указываем путь к каталогу отчётов с библиотекой отчёта и сертификатом, отмечаем галочкой требуемый отчёт и нажимаем «Обновить отчёты»:

| 🛃 🗋 🖬 🐐 📮 💽 I                               | 🚑 된 💀 💽 🔂 🕒 🍋 🤹 🔏 📓 🥥  🎬 🕐 Обновление внешних отчетов - F3 TAIL 3.8.92250 — 💻 🗴                                                                                                    |
|---------------------------------------------|----------------------------------------------------------------------------------------------------|
| Файл Главная Докум                          | иенты Учет Внешние отчеты Справочники Сервис Окна Справка Поиск Введите текст для поиска                                                                                                    |
| Кородики<br>Настройки<br>системы тодразделе | Внешние склады Калькулятор Свёртка БД Внешние склады Внешние склады Вне |
|                                             | <ul> <li>Обновление внешних отчетов</li> <li>Каталог с отчетами:</li> <li>W:\stands\WoRigla\3.7\eF3_NR_3_7_79514_12_AP(PA_APT_108_ColumnMapping_Err)\Для теста файлы и данные\НДС Детские То</li> </ul>                                                                                                    |
|                                             | ; Наиденные отчеты: Обновить список                                                                                                    |
|                                             | Сервисные отчеты                                                                                                    |
| Если вам необходи                           | <sup>™</sup> Мастер изменения ставки НДС (RCXXXChangeVatRate_7.dll)                                                                                                    |
| "F3 TAIL", "Эприка"                         |                                                                                                    |
| 8-495-646-                                  |                                                                                                    |
| 8-800-700-                                  |                                                                                                    |
| 8-800-200-                                  |                                                                                                    |
| Служба технической под,                     | 2 Обновить отчеты Закрыть                                                                                                    |
| Почта службы поддержки                      |                                                                                                    |
| 🔄 Обновление внешних о.                     |                                                                                                    |
| SQL Сервер: ., База данных: е               | F3_NR_3_7_79514_12_AP(PA_APT_108_ColumnMapping_Err), Авторизация: Windows Аптека 1 Не Ригла, код 118 Вход: Администратор                                                                                                    |

## II. Запуск печатной формы для смены ставок НДС

Через главное меню «Внешние отчёты» ⇒ «Сервисные отчёты» ⇒ запускаем мастер изменения ставки НДС:

| 🐖 🔪 🗛 🖶 🕾 🚑 🗊 😒 💩 🕓 🖕 👞                                           | 🔏 🖬 🛇 🔐 🚰 🕐 🛛 F3 TAIL 3.8.92250.17 от 19.10.2023 — 🗖 🗴         |
|-------------------------------------------------------------------|----------------------------------------------------------------|
| Файл Главная Документы Учет Внешние отчеты                        | Справочники Сервис Окна Справка Поиск Введите текст для поиска |
|                                                                   |                                                                |
| Найти и Архив Внешние Внешние запустить отчеты т печатные формы т | *                                                              |
| Выгрузка в Росздравнадзор                                         |                                                                |
| 📄 Конвертация данных ПроАптека                                    |                                                                |
| 📄 Конвертация данных Ригла                                        |                                                                |
| Реестр по закупке нелекарственных сре                             | дств                                                           |
| 🔁 Фиксация времени начала работы аптен                            | ĸ                                                              |
| 🔁 Анализ и статистика                                             | ►                                                              |
| Бухгалтерский учет                                                | ►                                                              |
| Если вам нес 😰 Выгрузка данных в бухгалтерию 1С                   | ▶ ктам                                                         |
| "F3 TAIL", "Эг Маркетинг                                          | ▶ am:                                                          |
| Материальные отчеты                                               |                                                                |
| 8-495-6 🔁 Отчеты по кассе                                         | в Москвы и Московской обл.)                                    |
| Сервисные отчеты                                                  | Контроль обмена между ЦО и переферией                          |
| <b>О-ООО-</b> Страхование                                         | Мастер изменения ставки НДС                                    |
| о осо о 🕅 Товарные отчеты                                         | <ul> <li>Отслеживание маркированного товара</li> </ul>         |

#### Мастер смены ставок НДС успешно запущен:

| Параметры отчета: Мастер изменения ставки НДС (RCXXXChangeVatRate_7)                                                                                                    |                                                                                                    |                                                                                                    |                                                                                                    |                                                                                                    |  |  |  |  |  |  |  |
|----------------------------------------------------------------------------------------------------|----------------------------------------------------------------------------------------------------|----------------------------------------------------------------------------------------------------|----------------------------------------------------------------------------------------------------|----------------------------------------------------------------------------------------------------|--|--|--|--|--|--|--|
| Изменение НДС 20% на НДС 10% в справочнике Номенклатура                                                                                                    |                                                                                                    |                                                                                                    |                                                                                                    |                                                                                                    |  |  |  |  |  |  |  |
| Номенклатура со ставкой НДС 20% Номенклатура со ставкой НДС 10%                                                                                                    |                                                                                                    |                                                                                                    |                                                                                                    |                                                                                                    |  |  |  |  |  |  |  |
| C                                                                                                    |                                                                                                    | C                                                                                                    |                                                                                                    |                                                                                                    |  |  |  |  |  |  |  |
| Наименование:                                                                                                    | роизводитель:                                                                                                    | Наименование:                                                                                                    |                                                                                                    | Производитель:                                                                                                    |  |  |  |  |  |  |  |
| Вид товара:                                                                                                    | орговая марка                                                                                                    | Вид товара:                                                                                                    | 🗙 Торговая марка                                                                                                    |                                                                                                    |  |  |  |  |  |  |  |
| Код товара: ШК: ЖН                                                                                                    | нвлп 🗌 ОА 🗌 ПКУ ПЗЦП 🔤                                                                                                    | Код товара: ШК:                                                                                                    |                                                                                                    | жнвлп 🗌 ОА 🗌 ПКУ ПЗЦП 📃                                                                                                    |  |  |  |  |  |  |  |
|                                                                                                    | я поиска • Поиск                                                                                                    | ⊡ Общая [279981] ⊕ Общая [279981] (FD) [3478]                                                                                                    | Введите текст                                                                                                    | г для поиска • Поиск                                                                                                    |  |  |  |  |  |  |  |
| Щетская вода и сок<br>Щетское питание [32 🛛 🖓 натс =                                                                                                    | RBC                                                                                                    |                                                                                                    | □         R0Д 10         II           □         R0         =                                                                                            | = #BC                                                                                                    |  |  |  |  |  |  |  |
| ШИгрушки_заказ [716           ШКосметика_заказ [6           ШОптика [2718]           ШПамперс [300]           ШСени [1229]           ШАвент [103]           ШАсНА [4]           ШЗубные щетки Омрон           ШКанпол [1036]           ШКорейская косметик           ШОзон [24] | 20,00 Витаген-Пребиотик+на<br>20,00 Соль морская природная<br>20,00 Вода минеральная Стэли<br>20,00 ЭМ-курунга пор. №3<br>20,00 Масло эфирное полынь 1<br>20,00 Батончик мюсли черника<br>20.00 Пактания фарма ср.во в | <ul> <li>Шигрушки_заказ [716</li> <li>ШКосметика_заказ [6</li> <li>ШПамперс [300]</li> <li>ШСени [1229]</li> <li>ШАрент [103]</li> <li>ЦАРНА [4]</li> <li>ШУбные щетки Омрониканого [1036]</li> <li>ШКанпол [1036]</li> <li>ШКорейская косметик</li> <li>ШОзон [24]</li> </ul> | <ul> <li>&gt; 1603078</li> <li>1215708</li> <li>3069318</li> <li>1881468</li> <li>2419428</li> <li>6292708</li> <li>2762338</li> <li>2762338</li> </ul> | 10,00         Бинт марлевый н/стер 5           10,00         Кактус гран. 10г           10,00         Леспефрил р-р внутр 10           10,00         Борная кислота р-р нар           10,00         Салфетки влажные дет           10,00         ДП агуша йогурт-клубн           10,00         МЛ Схазка поорезывате |  |  |  |  |  |  |  |

Далее необходимо в левой части формы окна «Номенклатура со ставкой 20%» выбрать искомую группу товаров, для которых требуется смена ставки НДС:

| Параметры отчета: Мастер изменения ставки НДС (RCXXXChangeVatRate_7) |                                                                 |            |                |                          |             |                      |                                     |            |            |                  |                         |  |
|----------------------------------------------------------------------|-----------------------------------------------------------------|------------|----------------|--------------------------|-------------|----------------------|-------------------------------------|------------|------------|------------------|-------------------------|--|
| Изменение НДС 20% на НДС 10% в справочнике Номенклатура              |                                                                 |            |                |                          |             |                      |                                     |            |            |                  |                         |  |
| 🜮 Поменять ставки местами                                            |                                                                 |            |                |                          |             |                      |                                     |            |            |                  |                         |  |
| Номенклатура со ставкой НДС 20%                                      | Номенклатура со ставкой НДС 20% Номенклатура со ставкой НДС 10% |            |                |                          |             |                      |                                     |            |            |                  |                         |  |
| C                                                                    |                                                                 |            |                |                          | C           |                      |                                     |            |            |                  |                         |  |
| Наименование:                                                        |                                                                 |            | Производите    | ль:                      | Наименова   | ание:                |                                     |            |            | Производите      | нль:                    |  |
| Вид товара:                                                          |                                                                 |            | Х Торговая мар | жа                       | Вид товара: |                      |                                     |            |            | Х Торговая марка |                         |  |
| Код товара:                                                          | : [                                                             |            | жнвлп 🗆 с      | ра 🗌 пку пзцп 🔄          | Код товара: |                      |                                     | <b>K</b> : |            | жнвлп 🗌          | ОА 🗌 ПКУ ПЗЦП 📃         |  |
| — Общая [279981]     (FD) [3478]     [Лубби заказ [740]              |                                                                 | Введите те | кст для поиска | т для поиска 🔻 Поиск     |             |                      | (79981)<br>[3478]<br>би заказ [740] |            | Введите те | кст для поиска   | • Поиск                 |  |
|                                                                      |                                                                 | Код то     | НДС %          | Наименование             |             | !!!Дет               | ская вода и сок                     |            | Код то     | НДС %            | Наименование            |  |
|                                                                      | 9                                                               | RBC        | =              | RBC                      |             | ) !!!Дет<br>) !!!Иго | ское питание (32<br>ушки заказ (716 | 5          | P R∎C      | =                | RBC                     |  |
|                                                                      | >                                                               | 2598498    | 20,00          | Бабушкины рецепты шам    |             | IIIKoc               | метика_заказ [6                     | >          | 5856958    | 10,00            | Эверс лайф-гель ср-во г |  |
| 🗄 🔁 !!!Оптика [2718]                                                 |                                                                 | 4870448    | 20,00          | ДП Нуппи голд-2 смесь су | <b>•</b>    | ) !!!Опт             | ика [2718]                          |            | 6618558    | 10,00            | Игрушка smoby набор cr  |  |
| III Iамперс [300]<br>IIIСени [1229]                                  |                                                                 | 7285198    | 20,00          | ДП гербер дореми батон   |             | / !!!Пам<br>/ !!!Сен | иперс [300]<br>и [1229]             |            | 7229548    | 10,00            | Шприц Канпо 3х комп 5м  |  |
| !!Авент [103]                                                        |                                                                 | 4870308    | 20,00          | ДП Нуппи 1 смесь сух.мол |             | ‼Авен                | нт [103]                            |            | 2153788    | 10,00            | Аевит капс. №20         |  |
|                                                                      |                                                                 | 2691508    | 20,00          | Бабушкины рецепты шам    |             | IIACH                | A [4]                               |            | 1489248    | 10,00            | Офтан Тимолол капли гл  |  |
|                                                                      |                                                                 | 4651078    | 20,00          | ДП чипа экстра малышок   |             | / ‼Зубн              | ные щетки Омрон<br>пол. [1036]      |            | 1427088    | 10,00            | Карбамазепин таб. 200м  |  |
| ИКорейская косметик                                                  |                                                                 | 2762618    | 20.00          | ЛП шила акстоа мальшок   |             | !!Kope               | ейская косметик                     |            | 2780018    | 10.00            | Аира корневиша 100г     |  |
|                                                                      | <u> </u>                                                        | ·          |                | 12 12                    |             | ) !!Osor             | н [24]                              |            |            |                  | 12 12                   |  |
| Реплицировать изменен                                                | Реплицировать изменения Далее Закрыть                           |            |                |                          |             |                      |                                     |            |            |                  |                         |  |

#### Нажимаем «Далее»:

| Параметры отчета: Мастер изменен                                             | ия ставки НДС (RCXXXChangeVatRate_7)          |                                                                                                    |  |  |  |  |  |  |  |  |
|------------------------------------------------------------------------------|-----------------------------------------------|----------------------------------------------------------------------------------------------------|--|--|--|--|--|--|--|--|
| Изменение НДС 20% на НДС 10% в справочнике Номенклатура                      |                                               |                                                                                                    |  |  |  |  |  |  |  |  |
| 🗇 Поменять ставки местами                                                    |                                               |                                                                                                    |  |  |  |  |  |  |  |  |
| Номенклатура со ставкой НДС 20%                                              | н                                             | юменклатура со ставкой НДС 10%                                                                                                    |  |  |  |  |  |  |  |  |
| C                                                                            |                                               | C                                                                                                    |  |  |  |  |  |  |  |  |
| Наименование:                                                                | Производитель: На                             | аименование: Производитель:                                                                                                    |  |  |  |  |  |  |  |  |
| Вид товара:                                                                  | 🗙 Торговая марка                              | Вид товара:                                                                                                    |  |  |  |  |  |  |  |  |
| Код товара:                                                                  | : ЖНВЛП ОА ПКУ ПЗЦЛ                           | Код товара:                                                                                                    |  |  |  |  |  |  |  |  |
| ⊡ Общая [279981] ∧<br>⊕ Общая [279981]<br>(FD) [3478]<br>! Лубби заказ [740] | Введите текст для поиска   Поиск Код то НЛС % | Общая [279981]     Общая [279981]     Введите текст для поиска      Поиск     Труби заказ [740]     Код то НДС %     Начиенование |  |  |  |  |  |  |  |  |
|                                                                              |                                               |                                                                                                    |  |  |  |  |  |  |  |  |
| — — — — — — — — — — — — — — — — — — —                                        | 2598498 20.00 Бабушкины рецепты шам           | ШКорнатика_заказ [716<br>ШКорнатика_раказ [6] > 5856958 10.00 Эверс лайф-гель ср-во.                                              |  |  |  |  |  |  |  |  |
|                                                                              | 4870448 20,00 ДП Нуппи голд-2 смесь су        |                                                                                                    |  |  |  |  |  |  |  |  |
|                                                                              | 7285198 20,00 ДП гербер дореми батон          | 2931108 10,00 Фурацилиновая мазь 0,                                                                                               |  |  |  |  |  |  |  |  |
| !!Сени [1225]<br>!!Авент [103]                                               | 4870308 20,00 ДП Нуппи 1 смесь сух.мол        | [1225] З299488 10,00 Бинт марлевый стер 5м2                                                                                       |  |  |  |  |  |  |  |  |
|                                                                              | 2691508 20,00 Бабушкины рецепты шам           | 2908668 10,00 Корсет ортопедический                                                                                               |  |  |  |  |  |  |  |  |
|                                                                              | 4651078 20,00 ДП чипа экстра малышок          | 1571968 10,00 Аммиак р-р 10% 40мл N                                                                                               |  |  |  |  |  |  |  |  |
| ИКорейская косметик                                                          |                                               |                                                                                                    |  |  |  |  |  |  |  |  |
| 1030н [24]                                                                   |                                               | [2] !!Озон [24]                                                                                                    |  |  |  |  |  |  |  |  |
| 🗌 Реплицировать изменен                                                      | ПРеплицировать изменения Закрыть Закрыть      |                                                                                                    |  |  |  |  |  |  |  |  |

#### Убеждаемся в правильности выбранной группы товаров номенклатуры:

| араметры отчета: Мастер изменения ставки НДС (RCXXXChangeVatRate_7)                                               |  |
|----------------------------------------------------------------------------------------------------|--|
| Подтвердите операцию                                                                                              |  |
| Вы уверены, что хотите изменить ставку НДС с 20% на 10% в справочниках: Номенклатура - !!!Детское питание [3292]? |  |
|                                                                                                    |  |
|                                                                                                    |  |
|                                                                                                    |  |
|                                                                                                    |  |
|                                                                                                    |  |
|                                                                                                    |  |
|                                                                                                    |  |
|                                                                                                    |  |
|                                                                                                    |  |
|                                                                                                    |  |

При централизованном способе ведения справочников - опция «Реплицировать изменения» позволяет автоматически реплицировать изменённые ставки НДС из ЦО в Аптеки.

При децентрализованном способе ведения справочников - реплицировать изменения не имеет смысла.

#### Нажимаем «Далее», ставки НДС успешно изменены:

| Параметры отчета: Мастер изменения ставки НДС (RCXXXChangeVatRate_7)            |                         |
|---------------------------------------------------------------------------------|-------------------------|
| Результат                                                                       |                         |
|                                                                                 |                         |
| Смена ставки с 20% на 10% в Номенклатура - !!!Детское питание [3292] завершена. |                         |
|                                                                                 |                         |
|                                                                                 |                         |
|                                                                                 |                         |
|                                                                                 |                         |
|                                                                                 |                         |
|                                                                                 |                         |
|                                                                                 |                         |
|                                                                                 |                         |
|                                                                                 |                         |
|                                                                                 |                         |
|                                                                                 |                         |
| Пьеголидировать изменения                                                       | < Назад Далее > Закрыть |

#### Смена ставок НДС у необходимой номенклатуры успешно проведена:

| 😐 Номеня      | клатура                                       |       |              |            |                                      |                       |               |                  |                      |                    |                      |
|---------------|-----------------------------------------------|-------|--------------|------------|--------------------------------------|-----------------------|---------------|------------------|----------------------|--------------------|----------------------|
| 🕴 Группы -    | 🕶   Товары в группах                          | •   [ | o 🔽 🗆 I      | 💼 🏦   Ce   | ертка товаров ЕС - Действия Бь       | істрая печать 🛛 Н     | астройка груп | п аналогов Катег | орийные группы 👻 И   | Імпорт цен рес     | астра 🕺 🖰 🔿          |
| Наименование: |                                               |       |              |            |                                      |                       |               |                  |                      | тивный ассортимент |                      |
| Вид тов       | apa:                                          |       |              |            | 🗙 Торговая марка                     |                       |               |                  | 🗙 Действ. в-во:      |                    | X                    |
| Код това      | apa:                                          | ШΚ:   |              |            | 🗌 ЖНВЛП 🔄 ОА 🔄 ПКУ                   | и пзцп 🔤 🗆            | ] МИБП 🗌 Акц  | из               | Удаленные Вс         | е строки 🗌 А       | ктуальные 🗌 УвКС     |
| 🖃 🔁 Обі       | щая [279981]                                  | ^     | Код то       | НДС %      | Наименование                         |                       | Страна пр     | Краткое наим     | Предельная цена п    | роизв-ля           | Производитель        |
| Ē. Ē.         | (FD) [3478]                                   |       | 4573828      | 10,00      | ДП гербер пюре яблоко-кабачок 130г   |                       | США           |                  |                      |                    | Гербер продактс к 📥  |
|               | ! Луоби заказ [740]<br>ШЛетская вода и сок    |       | 3389838      | 10,00      | ДП тема пюре говядина-морковь 100г   | х12 7+мес             | Россия        |                  |                      |                    | Тихорецкий мясокс    |
| - 5           | !!!Детское питание [32                        |       | 3278228      | 10,00      | ДП фрутоняня десерт яблоко-персик-   | маракуйя 125г         | Россия        |                  |                      |                    | Прогресс ОАО г.Ли    |
|               | ШИгрушки_заказ [716                           |       | 2753628      | 10,00      | ДП хайнц каша б/мол пшенично-овсян   | ая с фруктиками       | Россия        |                  |                      |                    | Хайнц                |
|               | !!!Косметика_заказ [6<br>!!!Оптика [2718]     |       | 7224378      | 10,00      | ДП симилак-1 классик смесь сух.молоч | н. 600г №1 <b>(</b> 0 | Дания         |                  |                      |                    | Abbott Ireland/ Alfa |
| 1 15          | !!!Памперс [300]                              |       | 3141438      | 10,00      | ДП умница пюре яблоко-абрикос 190м   | л 6+мес               | Россия        |                  |                      |                    | Ивановский комбин    |
|               | !!!Сени [1229]                                |       | 2551368      | 10,00      | ДП умница каша мол гречка 250г 4+ме  | ec.                   | Россия        |                  |                      |                    | Ивановский комбин    |
|               | !!Авент [103]<br>!!АСНА [4]                   |       | 2929838      | 10,00      | ДП фрутоняня для двоих сок мякот б   | /сах яблоко-перс      | Россия        |                  |                      |                    | Прогресс ОАО г.Ли    |
|               | !!Зубные щетки Омрон                          |       | 4765228      | 10,00      | ДП топтышка пюре сливки-яблоко-че    | рная смородина        | Беларусь      |                  |                      |                    | Малоритский комби    |
|               | !!Канпол [1036]                               |       | 2752948      | 10,00      | ДП винни пюре яблоко со сливками 13  | 0г 6+мес              | Россия        |                  |                      |                    | Нутритек Компани 🔻   |
|               | !!Корейская косметик<br>!!Осоц [24]           |       | •            |            | III                                  |                       |               |                  |                      |                    | •                    |
|               | !!Ортопедия [7181]                            |       | Единица изме | ерения Штр | их код Коды поставщика Классифи      | катор АТХ Доп. и      | нф. Внешние к | коды Место хране | ния Условия хранения | Группа товар       | оов Единый спр: 💶 🕨  |
| 6             | !!Сени пеленки                                |       | i 👩 📝 🏛      | Î Î C      | Показать удаленные  름                |                       |               |                  |                      |                    |                      |
|               | !Альфа Медика заказ                           |       | U            |            |                                      |                       |               | 3                | N.                   |                    |                      |
|               | !Белорусска косметик<br>[Битиона аркар [1929] |       | наимено      | вание      | Единица измерения                    | числитель             |               | знаменатель      | KG                   | эфф.пересчет       | ra                   |
|               | Пигиена заказ [1555]<br>Вибище шетки Омрон    |       | > 1/1 yn.    |            | уп.                                  |                       |               | 1                | 1                    |                    | 1 ^                  |
|               | Минеральная вода за                           |       |              |            |                                      |                       |               |                  |                      |                    |                      |
| 6             | Юмрон_заказ [291]                             |       |              |            |                                      |                       |               |                  |                      |                    |                      |
| L.5           |                                               | ~     |              |            |                                      |                       |               |                  |                      |                    | -                    |
| <             | >                                             |       |              |            |                                      |                       |               |                  |                      |                    |                      |
| Загружено     | 300 стр.                                      |       |              |            |                                      |                       |               |                  |                      |                    |                      |